# 鸿合白板软件

用 户 手 册

#### 目录

| 第一部分 使用须知                                          | 3        |
|----------------------------------------------------|----------|
| 1.1 系统要求                                           |          |
| 1.2 软件启动                                           |          |
| 第二部分白板软件功能介绍                                       | 4        |
| 21 之里西井华人切                                         | 4        |
| 2.1 土                                              |          |
|                                                    |          |
| 2.1.1.1 米平仁                                        | 5        |
| 2.1.1.2 上具仁                                        | 5<br>F   |
| 2.1.1.2.1 远往                                       |          |
| 2.1.1.2.2 人平                                       |          |
| 2.1.1.2.2.1 乂平阴陕及日                                 | 0<br>c   |
| 2.1.1.2.3 少仏                                       | ۵<br>د   |
| 2.1.1.2.4 贝际/牛···································· |          |
| 2.1.1.2.5 体生相勾                                     | ، ،<br>ە |
| 2.1.1.2.3.1 建线达入                                   | ۰۵<br>۵  |
| 2.1.1.2.3.2 万天达八                                   | 10       |
| 2.1.1.2.5.3 演工区八                                   |          |
| 2111255 翻翻卡                                        | 12       |
| 2.1.1.2.5.6 连词成句                                   |          |
| 2.1.1.2.5.7 判断对错                                   |          |
| 2.1.1.2.5.8 比大小                                    |          |
| 2.1.1.2.6 思维导图                                     |          |
| 2.1.1.2.7 工具箱                                      |          |
| 2.1.1.2.7.1 三角板                                    | 17       |
| 2.1.1.2.7.2 直尺                                     | 17       |
| 2.1.1.2.7.3 量角器                                    | 18       |
| 2.1.1.2.7.4 圆规                                     | 18       |
| 2.1.1.2.7.5 时钟                                     | 19       |
| 2.1.1.2.7.6 截图                                     | 19       |
| 2.1.1.2.7.7 幕布                                     | 19       |
| 2.1.1.2.8 设置                                       | 20       |
| 2.1.1.3 索引栏                                        | 20       |
| 2.1.1.4 属性面板                                       | 21       |
| 2.1.1.4.1 学科工具                                     | 21       |
| 2.1.1.4.1.1 公式                                     | 21       |
| 2.1.1.4.1.2 动态课件                                   | 22       |
| 2.1.1.4.1.3 汉字                                     | 22       |
| 2.1.1.4.1.4 拼音                                     | 23       |
| 2.1.1.4.1.5 注音                                     | 23       |
| 2.1.1.4.1.6 古诗词                                    | 24       |
| 2.1.1.4.1.7 四线三格                                   | 25       |

| 2.1.  | .2 授课模式       | 25 |
|-------|---------------|----|
| 2     | 2.1.2.1 索引栏   | 26 |
| 2     | 2.1.2.2 工具栏   | 26 |
| 2.2 软 | 件中对象的操作       | 26 |
| 2.2.  | 1 对象操作        | 26 |
| 2     | 2.2.1.1 快捷键操作 | 27 |
| 2     | 2.2.1.2 手势操作  | 28 |
|       |               |    |

# 第一部分 使用须知

# 1.1 系统要求

支持在 Windows 平台运行,具体操作系统如下: Windows7 with sp1 专业版以上; windows8 专业版以上; windows10 专业版以上。

# 1.2 软件启动

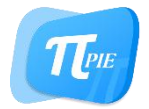

鸿合入口程序软件快捷方式

#### 鸿合白板软件用户手册

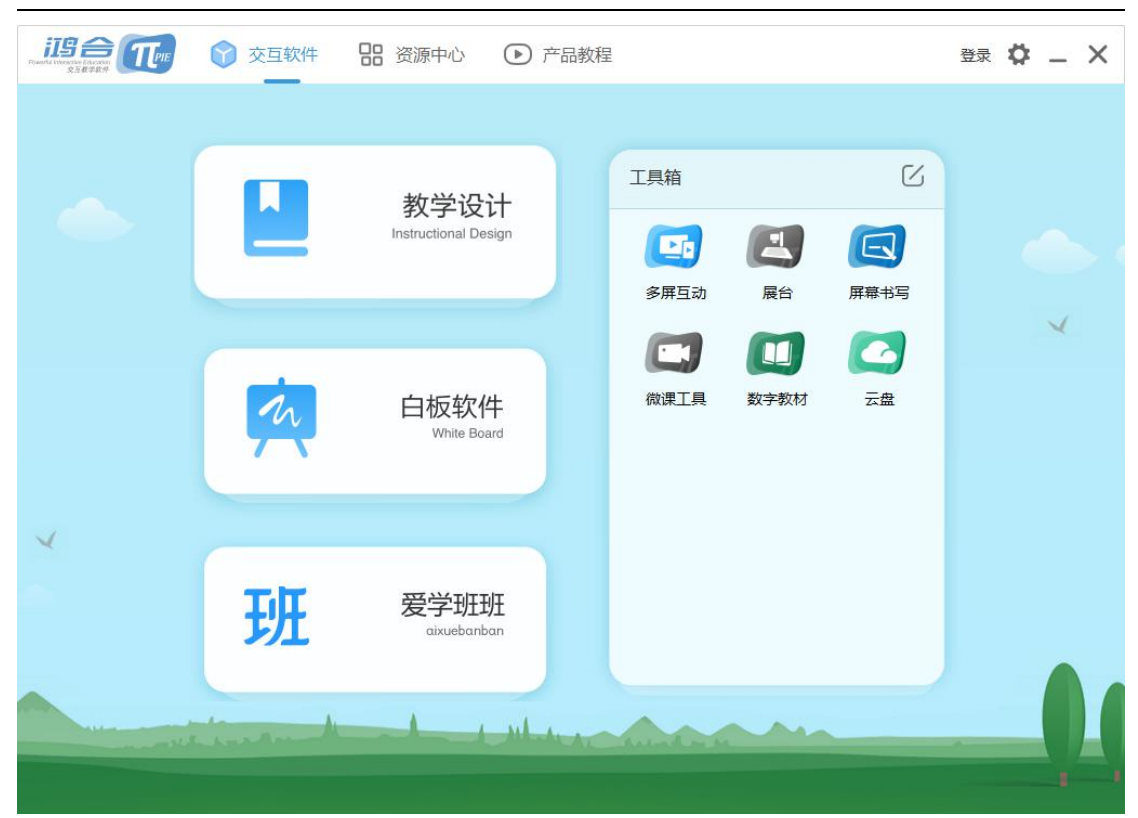

*鸿合入口程序软件快捷方式及白板软件入口* 双击快捷方式,或者单击开始菜单的快捷方式启动,启动后点击主界面的白板软件。

# ... 第二部分白板软件功能介绍

# 2.1 主界面功能介绍

### 2.1.1 备课模式

在备课模式,可使用软件制作电子课件。

#### 鸿合白板软件用户手册

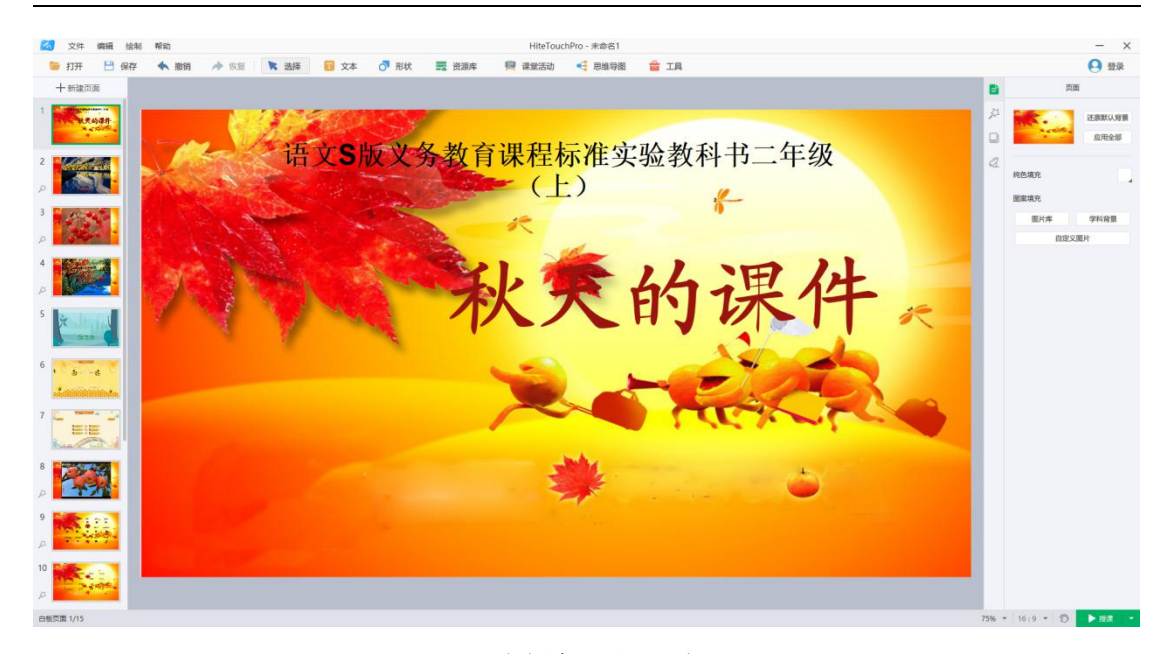

白板备课主界面

主界面分为菜单栏、工具栏、索引栏、画布区、属性面板、底部状态栏。

#### 2.1.1.1 菜单栏

菜单栏位于软件界面的最顶端,提供文件、编辑、绘制和帮助功能。

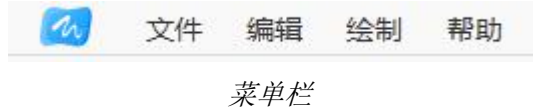

#### 2.1.1.2 工具栏

工具栏提供以下功能:打开、保存、撤销、恢复、选择、文本、形状、资源库、课堂活动、 思维导图、工具。

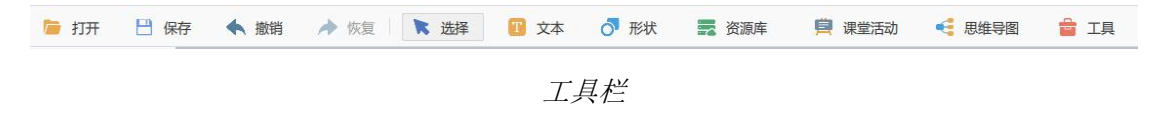

2.1.1.2.1 选择

、 选择

*选择工具* 可使用选择工具选中课件内的元素,以对其进行操作。

2.1.1.2.2 文本

```
文本工具
```

文本工具可在课件内插入文本框或文本域: 在页面内单击插入单行文本框; 在页面内拖动插入文本域。

#### 2.1.1.2.2.1 文本朗读发音

支持给文本添加朗读音频。

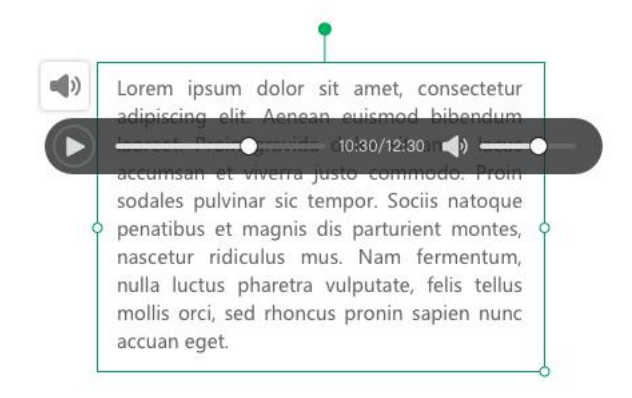

文本朗读发音

2.1.1.2.3 形状

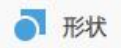

#### 形状工具

形状工具可在课件内插入形状,支持单击或拖拽两种插入方式,某些形状内可以插入文字。

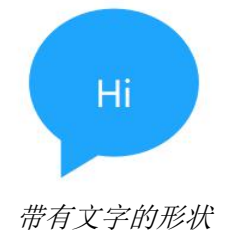

#### 2.1.1.2.4 资源库

我的资源(云盘资源、本地资源、资源篮)、鸿合云资源支持向课件内插入音频、视频、图 片、文档等资源文件。

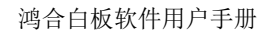

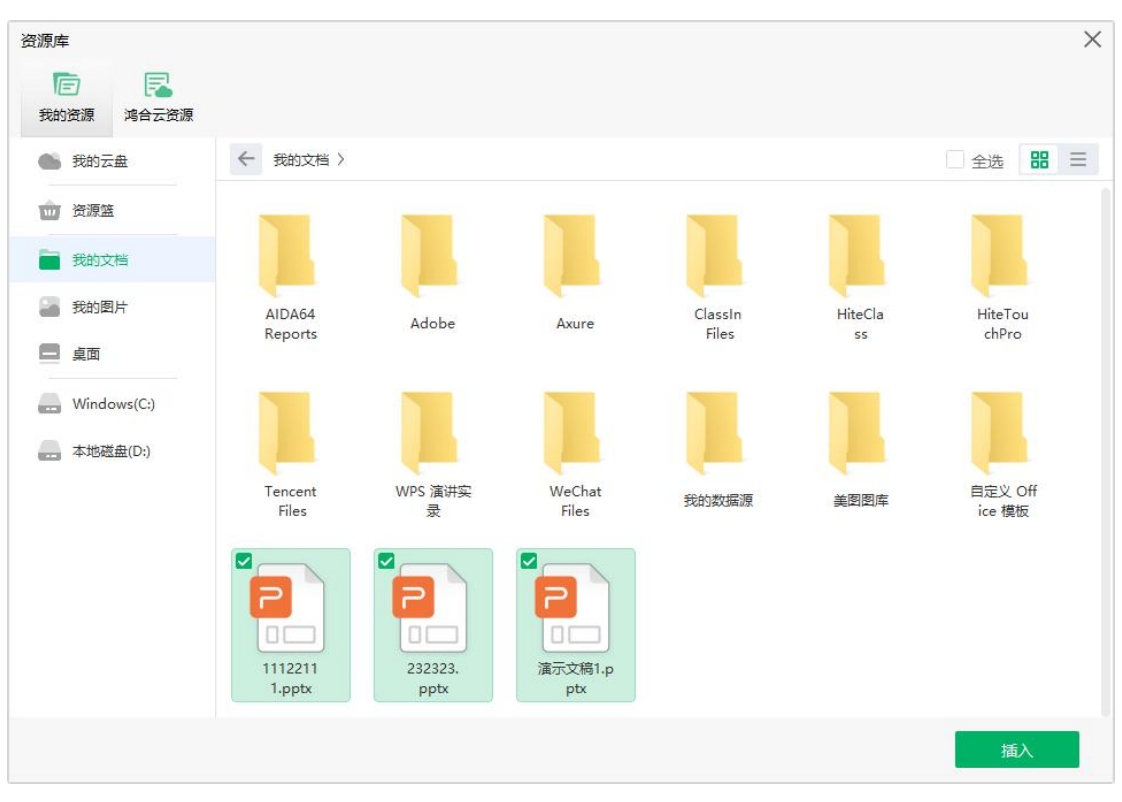

资源库工具

#### 2.1.1.2.5 课堂活动

课堂活动包括连线达人、分类达人、填空达人、趣味竞赛、翻翻卡、连词成句、判断对错、 比大小八类活动项目。

| 课堂活动 |                                                                                                    |      |           |               |            |        |                                       |              | 0        | × |
|------|----------------------------------------------------------------------------------------------------|------|-----------|---------------|------------|--------|---------------------------------------|--------------|----------|---|
| 会議法人 | <b>王</b><br>分类达人                                                                                                    | 埴空达人 | 型<br>趣味竞赛 | 2000<br>2000年 | A8<br>全词成句 | 判断对错   | <b>记</b><br>比大小                       |              |          |   |
|      | 开心农场                                                                                                    |      |           | 部码头           |            | 章<br>原 |                                       | 99奴勝         |          |   |
|      | <ul> <li></li> <li></li> <li><!--</th--><th>***</th><th></th><th>2012 1990</th><th></th><th>**</th><th>·····································</th><th></th><th></th><th></th></li></ul> | ***  |           | 2012 1990     |            | **     | ····································· |              |          |   |
|      | 物联智能                                                                                                    |      | y.        | 副底探险          |            | 前海     |                                       | улан<br>Улан | <b>第</b> |   |
|      |                                                                                                    |      |           |               |            |        |                                       |              | 应用       |   |

课堂活动类型

#### 2.1.1.2.5.1 连线达人

连线达人提供配对项的增、减及编辑功能,同时可以开启或关闭记录活动时间的功能。

| 课堂活动     |      |      |   | ×  |
|----------|------|------|---|----|
|          |      | 连线达人 |   |    |
|          |      | 3/7  |   |    |
|          | 16÷2 |      | 8 |    |
|          | 3+4  |      | 7 |    |
|          | 2×3  |      | 6 |    |
|          |      |      |   |    |
|          |      |      |   |    |
|          |      |      |   |    |
|          |      |      |   |    |
|          |      |      |   |    |
| 开启计时 🔵 ? |      |      |   |    |
|          |      |      |   | 完成 |

连线达人编辑界面

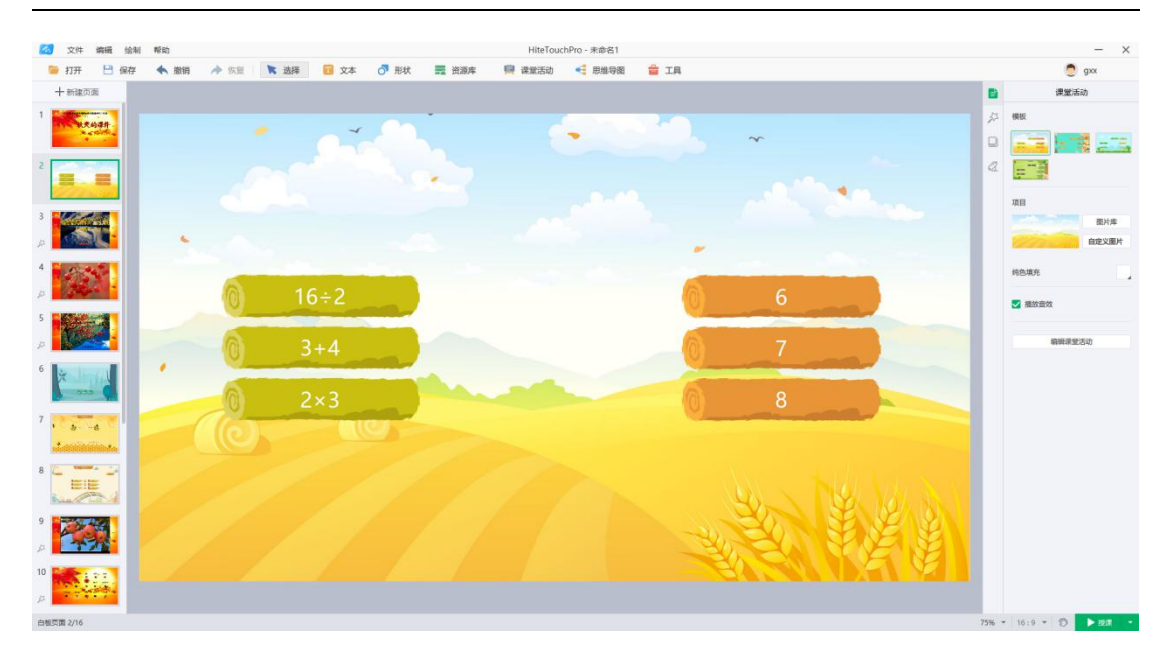

连线达人备课展示界面

#### 2.1.1.2.5.2 分类达人

分类达人提供类别或子类别的增、减及编辑功能,同时可以开启或关闭记录活动时间的功能。

| <b>果堂活动</b> | 分类达人      |            |
|-------------|-----------|------------|
|             |           | 送别 2 / 4   |
| 类别——        |           | 子类别 3/10   |
| 橡皮 尺子       | <b>铅笔</b> |            |
| 类别二 生活用品    |           | 子类别 3 / 10 |
| 梳子    镜子    | 毛巾        |            |
|             |           |            |
|             |           |            |
|             |           |            |
| 开启计时 🔵 ?    |           |            |
|             |           | 完成         |
|             | 分类达人编辑界面  |            |

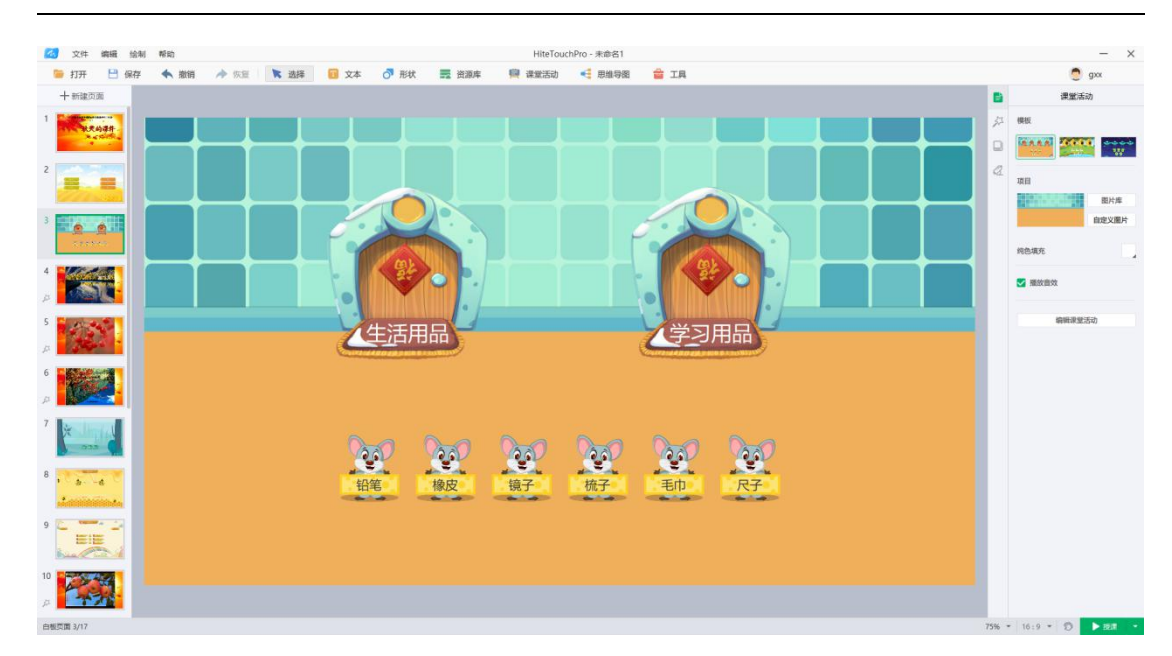

鸿合白板软件用户手册

分类达人备课展示界面

#### 2.1.1.2.5.3 填空达人

填空达人提供填空或干扰项的增、减及编辑功能,多个填空设置或取消并列选项的功能,同 时可以开启或关闭记录活动时间的功能。

|                             |          |          | 填空         | ≤达人    |             |     |      |
|-----------------------------|----------|----------|------------|--------|-------------|-----|------|
| 题目                          |          |          |            |        |             |     |      |
| 丹顶鹤有一身                      | 洁白的      | 羽毛, 而脖子和 | 1翅膀边儿却是    | 黑色的    | 。他的头顶就像嵌着一颗 | 红宝石 | , 鲜红 |
| 鲜红的,怪不得)                    | 人们都叫它    | 丹顶鹤。     |            |        |             |     |      |
|                             |          |          |            |        |             |     |      |
|                             |          |          |            |        |             |     |      |
|                             |          |          |            |        |             |     |      |
|                             |          | G        | 增加填空(4/20) | ) ④取消4 | 較           | 并列选 | 项 (? |
|                             |          |          |            |        |             |     |      |
|                             |          |          |            |        |             |     |      |
| 干扰项 2/5                     |          |          |            |        |             |     |      |
| 干扰项 2 / 5<br>沉重的            | 轻便的      | ۵<br>آف  |            |        |             |     |      |
| 干扰项 2/5<br>沉重的              | 轻便的      | ń<br>简能  |            |        |             |     |      |
| 干扰项 2/5                     | 轻便的      | n jita   |            |        |             |     |      |
| 干扰项 2/5<br>沉重的<br>启计时 	 ⑦ ? | )<br>全便的 | 的<br>新能  |            |        |             |     | 完成   |

填空达人编辑界面

| 鸿合白板软件用户 | 手册 |
|----------|----|
|----------|----|

|               | 填                                                                                                    | 空达人        |            |
|---------------|----------------------------------------------------------------------------------------------------|------------|------------|
| 18            |                                                                                                    |            |            |
| 丹顶鹤有一身 洁白     | 的                                                                                                    | 黑色的        | 红宝石 🛛 , 鲜红 |
| 鲜红的,怪不得人们都叫   | 它 丹顶鹤 🖌                                                                                                    |            |            |
|               |                                                                                                    |            |            |
|               |                                                                                                    |            |            |
|               |                                                                                                    |            |            |
|               |                                                                                                    |            |            |
|               |                                                                                                    |            |            |
|               |                                                                                                    |            |            |
|               | 取消                                                                                                    | 确定         |            |
| 扰项 2/5        | 取消                                                                                                    | 确定         |            |
| 扰项 2/5        | 取消 (1996) (1996) (19966) (19966) (1996) (1996) (1996) (1996) (1996) (1996) (1996) (199 | <b>淪</b> 定 |            |
| 扰项 2/5<br>沉重的 | 取消<br>轻便的 请输入于抗项                                                                                                    | 雍定         |            |

#### 填空达人设置并列选项界面

| 🙆 文件 編輯 給制 🛙                                                                                                    | 嘱約 HiteTouchPro - 未命名1                            |         | – ×            |
|----------------------------------------------------------------------------------------------------|---------------------------------------------------|---------|----------------|
| 🍃 打开 💾 保存                                                                                                    | 🔦 撤销 🍌 仮座 🖹 法経 🥫 文本 👌 形状 🧮 资源库 🥂 講座活动 📢 思維母親 🏫 工具 |         | 🤵 gox          |
| 十新建页面                                                                                                    |                                                   |         | 课堂活动           |
| 1                                                                                                    |                                                   | چر<br>۵ |                |
| 2                                                                                                    | 丹顶鹤有一身     羽毛、而脖子和翅膀边儿却是                          | a       | 項目             |
| 3                                                                                                    |                                                   |         | 自定义履片          |
| Contraction of the local distribution of the local distribution of the | 顶就像嵌着一颗,鲜红鲜红的,怪不得人们都叫它。                           |         |                |
| 4                                                                                                    | ~ ~                                               |         |                |
| 5<br>Ja                                                                                                    |                                                   |         | 编辑课堂活动         |
| б<br>да                                                                                                    |                                                   |         |                |
| 7<br>A                                                                                                    | 红宝石 沉重的 黑色的 丹顶鹤 轻便的                               |         |                |
| 8                                                                                                    | 清白的                                               |         |                |
| 9                                                                                                    |                                                   |         |                |
| 10                                                                                                    |                                                   |         |                |
| 白樹页面 4/18                                                                                                    |                                                   | 75% -   | 16:9 * 🗊 🕨 🛤 🔹 |

#### 填空达人备课展示界面

#### 2.1.1.2.5.4 趣味竞赛

趣味竞赛提供正确项或干扰项的增、减及编辑功能,同时可设置竞赛的组数及游戏难度。

鸿合白板软件用户手册

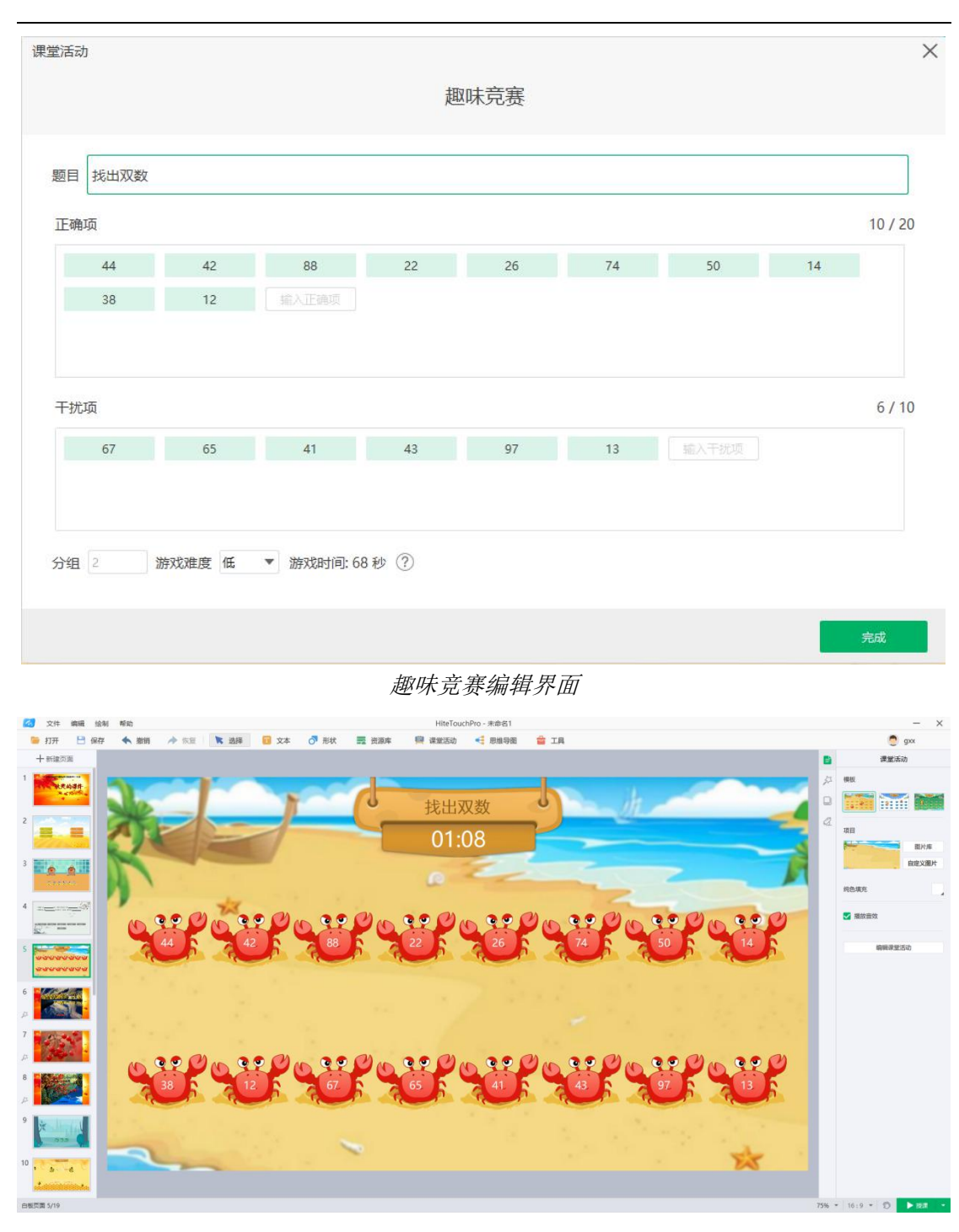

#### 趣味竞赛备课展示界面

#### 2.1.1.2.5.5 翻翻卡

翻翻卡提供卡片的增、减及编辑功能,同时可以开启或关闭记录活动时间的功能。

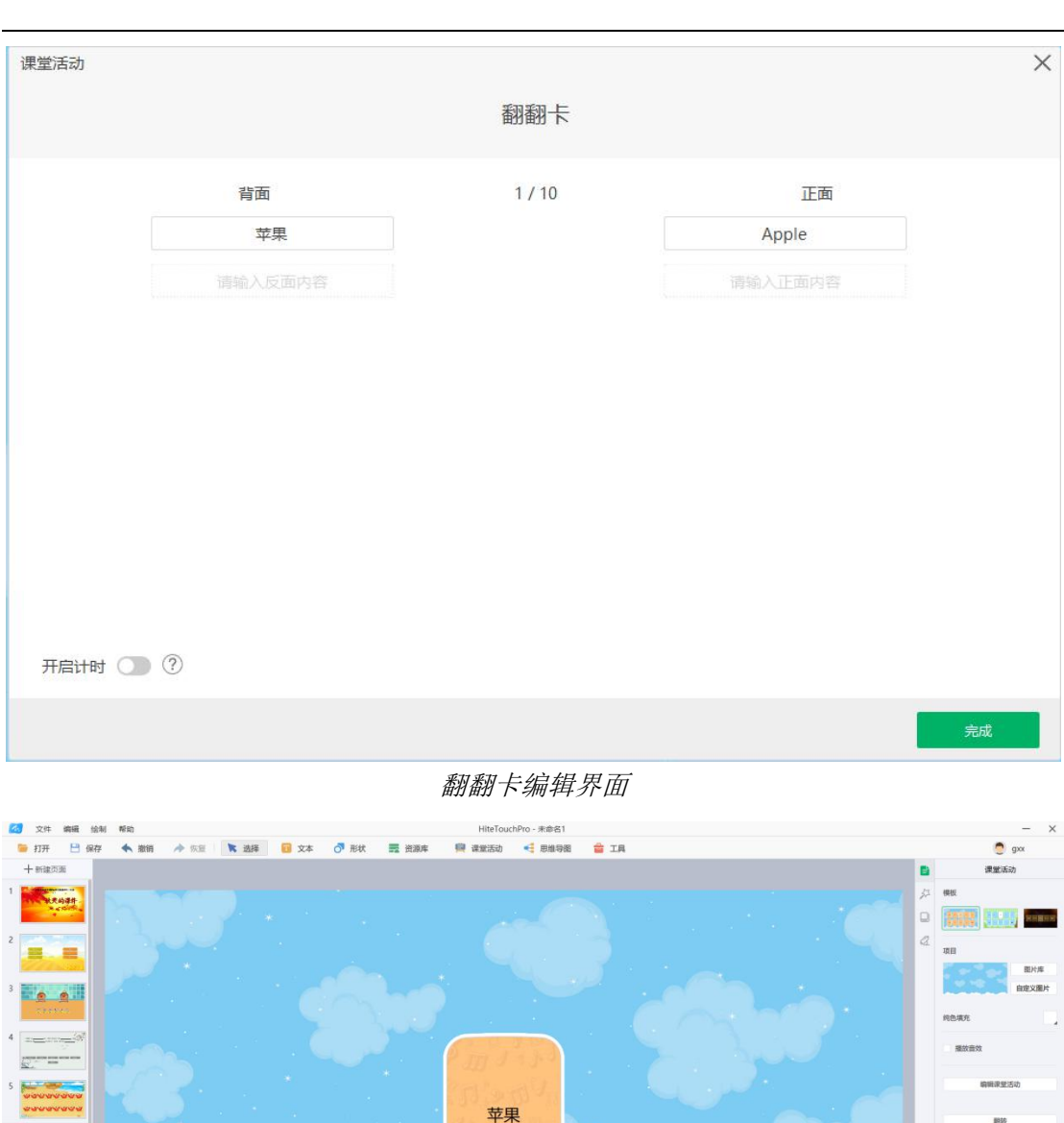

#### 鸿合白板软件用户手册

翻翻卡备课展示界面

#### 2.1.1.2.5.6 连词成句

连词成句提供词语的增、减及编辑功能,同时可以开启或关闭记录活动时间的功能。

#### 鸿合白板软件用户手册

| 课堂活动                                                                                           | ×                          |
|------------------------------------------------------------------------------------------------|----------------------------|
| 连词成句                                                                                           |                            |
| 词语 3 / 20 ⑦                                                                                    |                            |
| 李白 是唐代 诗人 唐城入词语                                                                                |                            |
|                                                                                                |                            |
|                                                                                                |                            |
| 句子预览                                                                                           |                            |
| 李白 是唐代 诗人                                                                                      |                            |
| 开启计时 🕥 ②                                                                                       |                            |
|                                                                                                | 完成                         |
| 连词成句编辑界面                                                                                       |                            |
| 20 2/1: ### 15/1 15/2 15/15/1 15/15/1 15/15/1 15/15/1 15/15/15/15/15/15/15/15/15/15/15/15/15/1 | - ×                        |
|                                                                                                | <ul> <li>一 課業活动</li> </ul> |
|                                                                                                |                            |
|                                                                                                | 項目<br>取用<br>酸片準<br>由定义履片   |
|                                                                                                | nem.                       |
|                                                                                                | ✓ 器放音效<br>病解求型活动           |
|                                                                                                |                            |
|                                                                                                |                            |
| ▲ 「 <del>1</del> 」<br>李白 〕 是唐代 〕 诗人 〕                                                          |                            |
|                                                                                                |                            |
|                                                                                                |                            |
| 22 <b>* * * * *</b><br>Restant 10/20                                                           | 75% - 16:9 - D 227 -       |

连词成句备课展示界面

#### 2.1.1.2.5.7 判断对错

判断对错可以提供题目的增、减及编辑功能,同时可以通过编辑活动时间来设置游戏难度。

| 》<br>1997年七世                                                                                                    | ×                                                                                                    |
|----------------------------------------------------------------------------------------------------|----------------------------------------------------------------------------------------------------|
| 利斯均错                                                                                                    |                                                                                                    |
| 题目 3 /15                                                                                                    | 选择答案                                                                                                    |
| 3乘以6等于20                                                                                                    | ~ X                                                                                                    |
| 乘积是1的两个数互为倒数                                                                                                    | <ul> <li>✓ ×</li> </ul>                                                                                                    |
| 11是2的倍数                                                                                                    | ~ X                                                                                                    |
|                                                                                                    | V X                                                                                                    |
|                                                                                                    |                                                                                                    |
|                                                                                                    |                                                                                                    |
| 游戏模式 双人模式 💌 游戏时间(秒) 15                                                                                                    |                                                                                                    |
|                                                                                                    |                                                                                                    |
|                                                                                                    | 完成                                                                                                    |
| 判断对错编辑界面                                                                                                    | 完成                                                                                                    |
| <u>判断对错编辑界面</u><br># ### \$\$\$\$ ##0<br># ElectouchPro +5元約第4-hox<br># ElectouchPro +5元約第4-hox<br># ElectouchPro +5元約第4-hox                                                                                                    | 完成<br>                                                                                                    |
| <u>判断对错编辑界面</u><br>HiteTouchPro-66开始講社界面<br>HiteTouchPro-66开始講作Max<br>开 1967 ◆ 1818 ◆ 528 ● 3本 ⑦ 形式 第 世話年 இ 確認知識 4 世話句報 ● 1月<br>確認知                                                                                                    | 完成<br>完成<br>② gx<br>● 建築活动<br>二 標業                                                                                                    |
| <u>判断対错编辑界面</u><br>5* ## 164 #fe HitfouchPio + 時間開始の * 18<br>7* ## 164 #fe * ## * * * * * * * * * * * * * * * * *                                                                                                    | 完成<br>完成<br>9x<br>1<br>2<br>2<br>3<br>4<br>5<br>4<br>5<br>5<br>5<br>5<br>5<br>5<br>5<br>5<br>5<br>5<br>5<br>5<br>5                                                                                                    |
|                                                                                                    | 完成<br>・<br>・<br>・<br>・<br>・<br>・<br>・<br>・<br>・<br>・<br>・<br>・<br>・                                                                                                    |
| 判断対错编辑界面<br>・ ・・・・・・・・・・・・・・・・・・・・・・・・・・・・・・・・・・・                                                                                                    | 完成<br>・<br>・<br>・<br>・<br>・<br>・<br>・<br>・<br>・<br>・<br>・<br>・<br>・                                                                                                    |
| 判断対错编辑界面<br>1 ● 100 ● 100 ● | <ul> <li>完成</li> <li>第三法法</li> <li>第三法法</li> <li< td=""></li<></ul> |
|                                                                                                    | <ul> <li>完成</li> <li>単正法の</li> <li>単正法の</li> <li>単正法の</li> <li>単正法の</li> <li>単正法の</li> <li>単正法の</li> <li>単正法の</li> <li>単正法の</li> <li>単正法の</li> <li>単正法の</li> <li>単正法の</li> <li>単正法の</li> <li>単正法の</li> <li>●</li> </ul>                                                                                                    |
|                                                                                                    | <ul> <li>完成</li> <li>単正あみ</li> <li>単正あみ</li> <li>単正あみ</li> <li>単正あみ</li> <li>単正あみ</li> <li>単正あみ</li> <li>単正あれ</li> <li>●</li> <li>●</li> <l< td=""></l<></ul>                                                                                       |
|                                                                                                    | 完成<br>● 単単本の<br>単単<br>単一<br>● 単単本の<br>● 単単本の<br>● 単単本の<br>● 単単本の<br>● 単単本の<br>● 単単本の<br>● 単単本の<br>● 単単本の<br>● 単単本の<br>● 単単本の<br>● 単単本の<br>● 単単本の<br>● 単単本の<br>● 単単本の<br>● 単単本の<br>● 単単本の<br>● 単単本の<br>● 単単本の<br>● 単単本の<br>● 単単本の<br>● 単単本の<br>● 単単本の<br>● 単単本の<br>● 単単本の<br>● 単単本の<br>● 単単本の<br>● 単単本の<br>● 単単本の<br>● 単一<br>● 単本の<br>● 単一<br>● 単本の<br>● 単一<br>● 単本の<br>● 単一<br>● 単本の<br>● 単一<br>● 単本の<br>● 単一<br>● 単一<br>● 単本の<br>● 単一<br>● 単一<br>● 単一<br>● 単一<br>● 単一<br>● 単一<br>● 単一<br>● 単一                                                                                                    |
|                                                                                                    | <ul> <li>完成</li> <li>単述正応</li> <li>単述正応</li> <li>単述正応</li> <li>単</li> <li>単</li> <li>単</li> <li>●</li> <li>●</li></ul>                                                                                                    |

判断对错备课展示界面

#### 2.1.1.2.5.8 比大小

比大小提供题目的增、减及编辑功能,同时可以通过编辑活动时间来设置游戏难度。

#### × 课堂活动 比大小 3 /8 • > 12+6 10+7 = • 9÷3 3 < ٠ 0-4 -3 • 游戏模式 双人模式 ▼ 游戏时间(秒) 15

#### 鸿合白板软件用户手册

比大小编辑界面

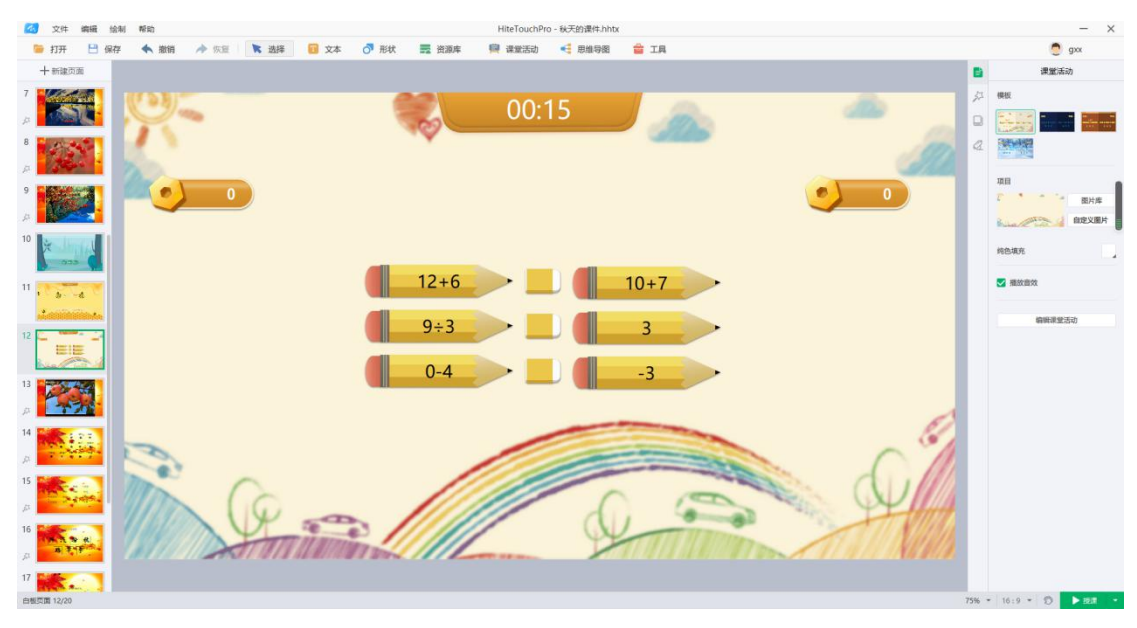

比大小备课展示界面

#### 2.1.1.2.6 思维导图

思维导图包括逻辑图、组织结构图、鱼骨图三种形式。

鸿合白板软件用户手册

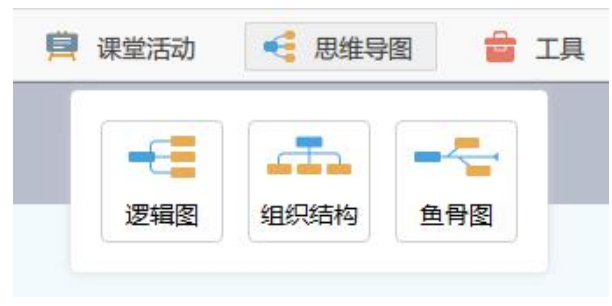

思维导图类型

#### 2.1.1.2.7 工具箱

工具箱内提供等腰三角板、直角三角板、直尺、量角器、圆规、时钟、截图、幕布功能。

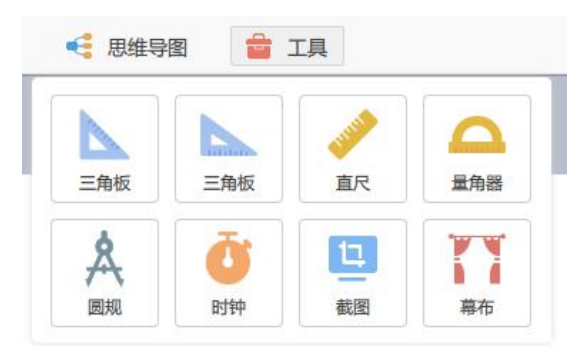

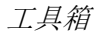

#### 2.1.1.2.7.1 三角板

提供等腰三角板与直角三角板。

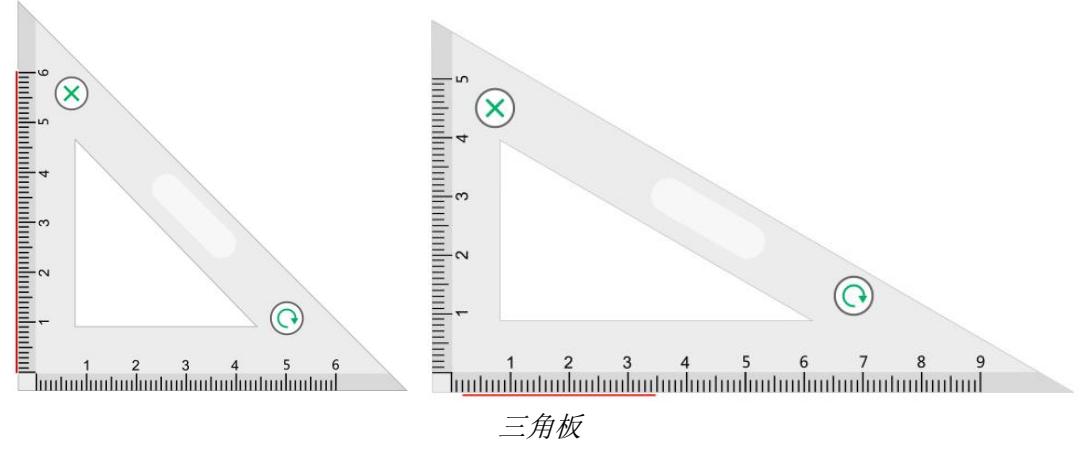

三角板提供划线功能,在尺的刻度上拖动即可进行划线。

#### 2.1.1.2.7.2 直尺

在直尺的刻度上拖动即可进行划线,刻度不够时,可拖动伸缩图标拉长直尺。

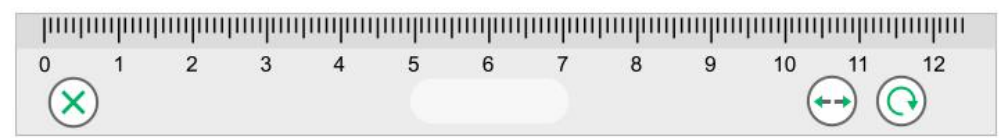

直尺

#### 2.1.1.2.7.3 量角器

量角器可以画弧或画角,可通过右侧图标切换划线方式。

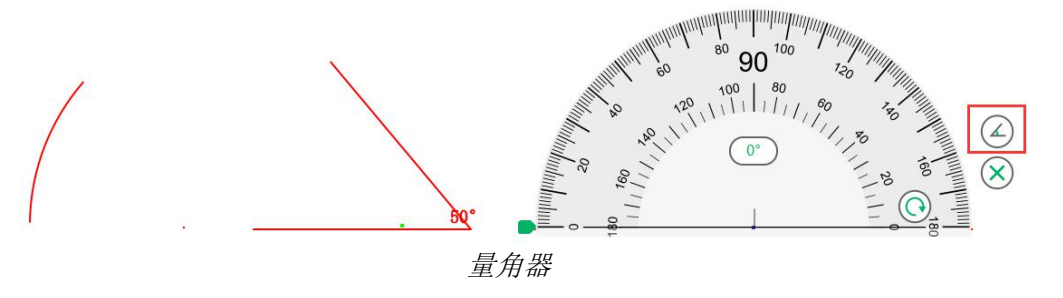

#### 2.1.1.2.7.4 圆规

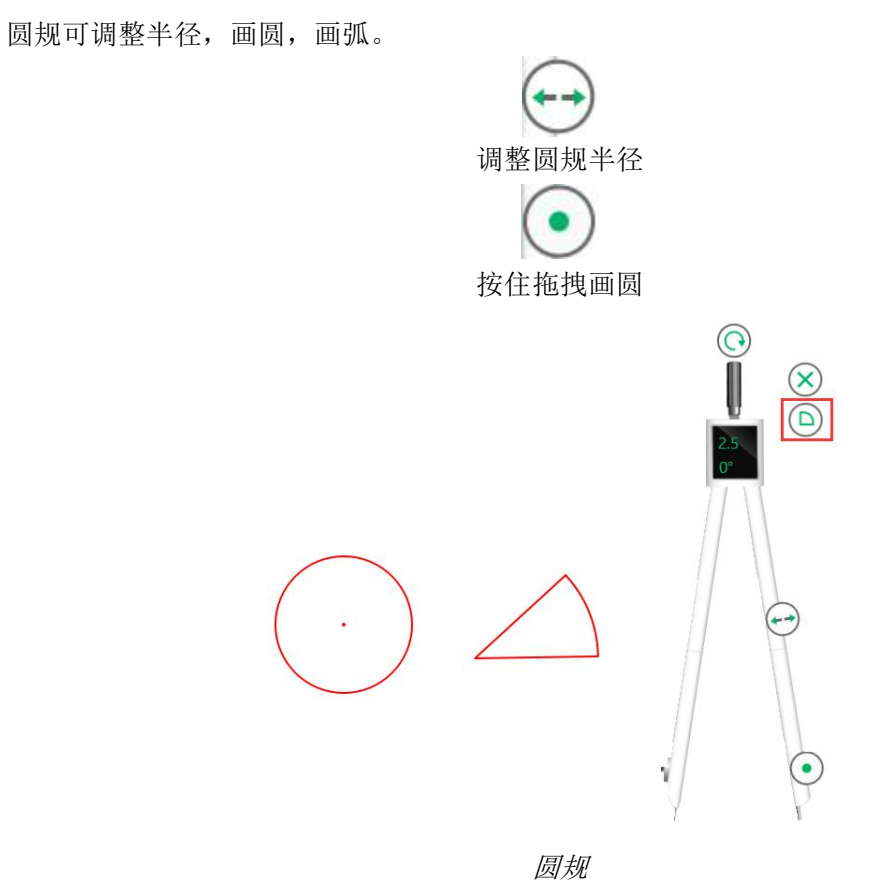

2.1.1.2.7.5 时钟

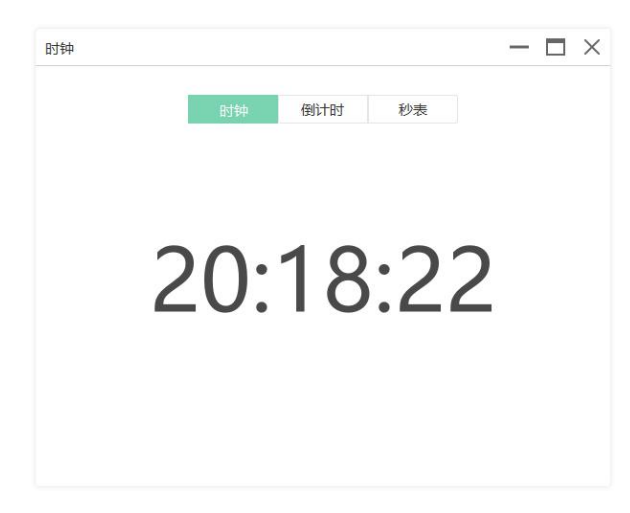

时钟

时钟工具提供时钟、倒计时、秒表功能。

#### 2.1.1.2.7.6 截图

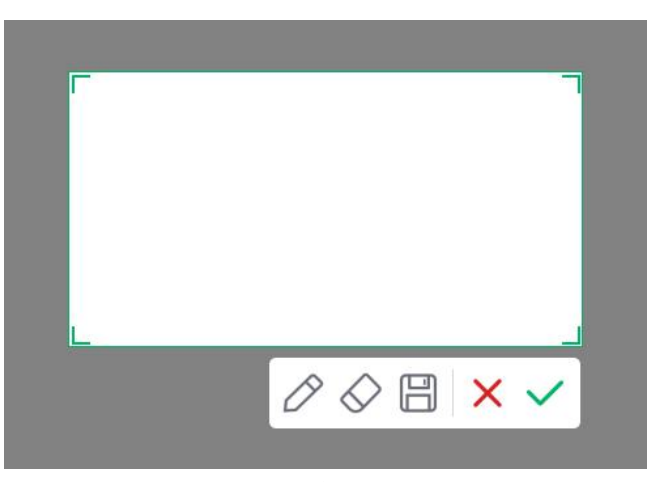

截图

截图工具提供笔、橡皮、全屏截图、插入白板、保存至本地功能。

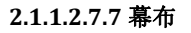

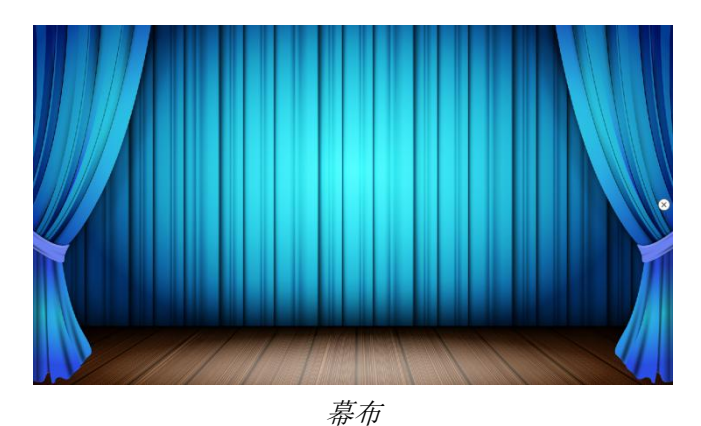

可使用幕布对白板内的元素进行遮挡,默认全屏显示,支持缩放。

#### 2.1.1.2.8 设置

| 通用   | 页面                                                                                                    | ā                                                                                                    | 样式                                                                                                    | 快捷键                                                                                                    |                                    |
|------|----------------------------------------------------------------------------------------------------|----------------------------------------------------------------------------------------------------|----------------------------------------------------------------------------------------------------|----------------------------------------------------------------------------------------------------|------------------------------------|
| 《件语言 | 中文                                                                                                    | •                                                                                                    |                                                                                                    |                                                                                                    |                                    |
| (李 ② |                                                                                                    |                                                                                                    |                                                                                                    |                                                                                                    |                                    |
| 字体   | 微软雅黑                                                                                                    | •                                                                                                    | 字号                                                                                                    | 30                                                                                                    | •                                  |
| 颜色   |                                                                                                    | •                                                                                                    |                                                                                                    |                                                                                                    |                                    |
| 很默认笔 | 粉笔                                                                                                    | ٠                                                                                                    |                                                                                                    |                                                                                                    |                                    |
| 自z   | 动存储间隔                                                                                                    | 5 .                                                                                                    | 分钟                                                                                                    |                                                                                                    |                                    |
| 五 🔽  | 目擦除                                                                                                    |                                                                                                    |                                                                                                    |                                                                                                    |                                    |
| 🔽 面積 | 現明 ?                                                                                                    |                                                                                                    |                                                                                                    |                                                                                                    |                                    |
|      |                                                                                                    |                                                                                                    | र्मत                                                                                                    | ÷                                                                                                    | 町治                                 |
|      | <ul> <li>通用</li> <li>(件语言</li> <li>本 ?)</li> <li>字体</li> <li>颜色</li> <li>3</li> <li>3</li> <li>3</li> <li>4</li> <li>二</li> <li>二</li>     &lt;</ul> | 通用     页面       (小活言)     中文       本     ?       字体     微软雅黒       颜色     (二)       切場     (四)       切場     (四)       切場     (四)       (回)     (四)       (回)     (四) | 通用     页面       中文     中文       字体     微软雅黒       愛体     微软雅黒       一〇     〇       資体     微软雅黒       一〇     〇       三     五指線除       〇     〇 | 通用     页面     样式       中文     「       中文     「       字体     微软雅黑     、       夢体     微软雅黑     、       夢体     微软雅黑     、       颜色     「     、       調用     粉笔     、       目动存储间隔     5     、       公     五指線除       〇     、 | 通用     页面     样式     快捷键       中文< |

用户可在设置窗口对软件进行更符合操作习惯的设置。

#### 2.1.1.3 索引栏

索引栏位于软件的左侧,提供所有页面的缩略图,可进行新建页面,删除页面,调整页面顺 序等操作。

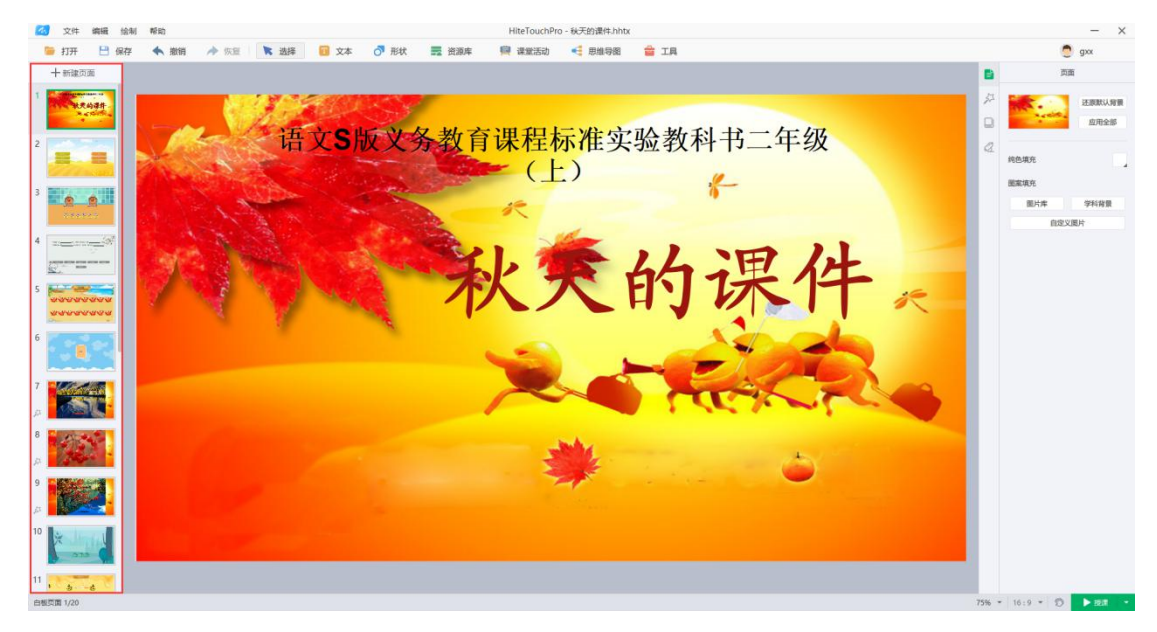

索引栏

#### 2.1.1.4 属性面板

属性面板位于软件右侧,可设置页面属性,元素属性,页面特效,元素特效;使用学科工具、 教学资源。

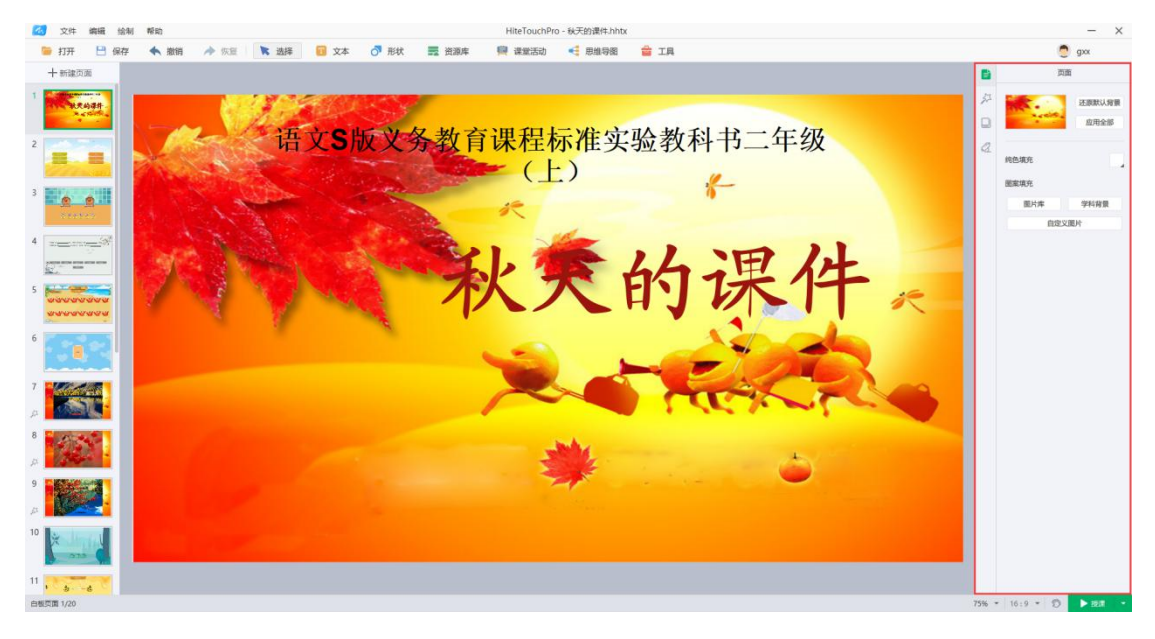

属性面板

#### 2.1.1.4.1 学科工具

学科工具包括数学(公式、动态课件)、语文(汉字、拼音、注音、古诗词)、英语(四线三格)几种工具。

| 当前学科 数学 ▼                                                           | 当前学科                   | 语文                   | •                            | 当前学科 | 英语          | •          |
|---------------------------------------------------------------------|------------------------|----------------------|------------------------------|------|-------------|------------|
| <ul> <li>∑<br/>公式 → ふ态课件</li> <li>▲ 立体图形</li> <li>▲ 平面图形</li> </ul> | 字<br>汉字<br>古诗词<br>成语词典 | ▲<br>拼音<br>で词<br>学词语 | 注音<br>注音<br>Han<br>Yù<br>学拼音 | 四线三格 | [i:]<br>学音标 | ABC<br>学英语 |

学科面板

#### 2.1.1.4.1.1 公式

- 编辑简单公式:点击选择数学公式编辑界面工具栏中的模板或符号,进行公式的编辑操作;
- 2. 编辑方程组等复杂公式:开启 LaTeX 功能,输入相应公式代码;

3. 插入:点击"插入白板"按钮,将编辑公式插入白板画布中。

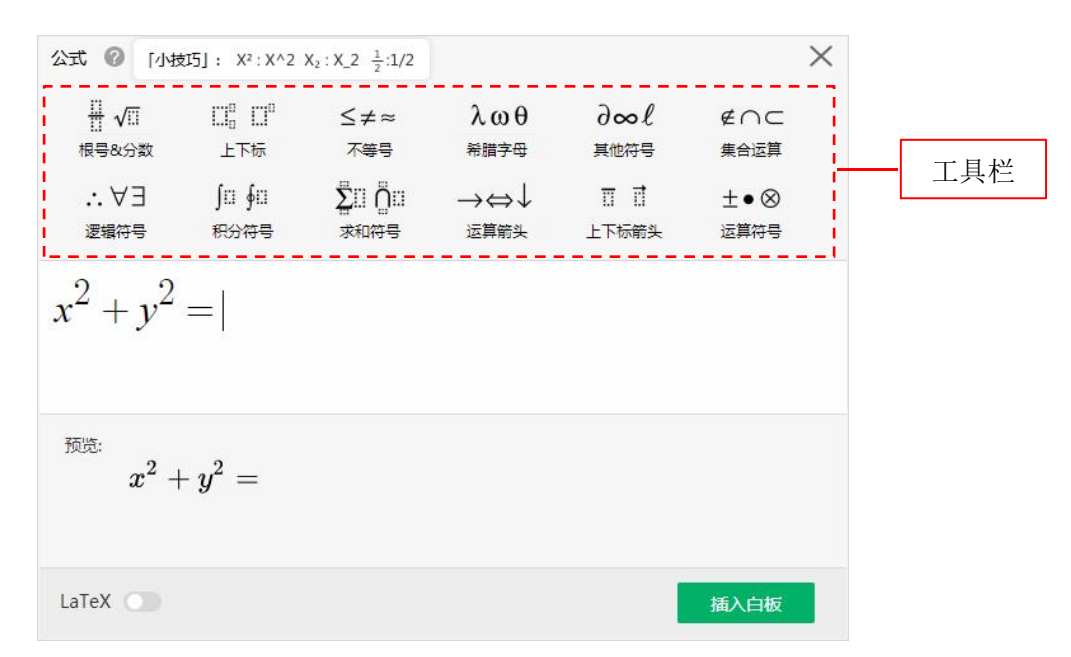

数学公式编辑界面

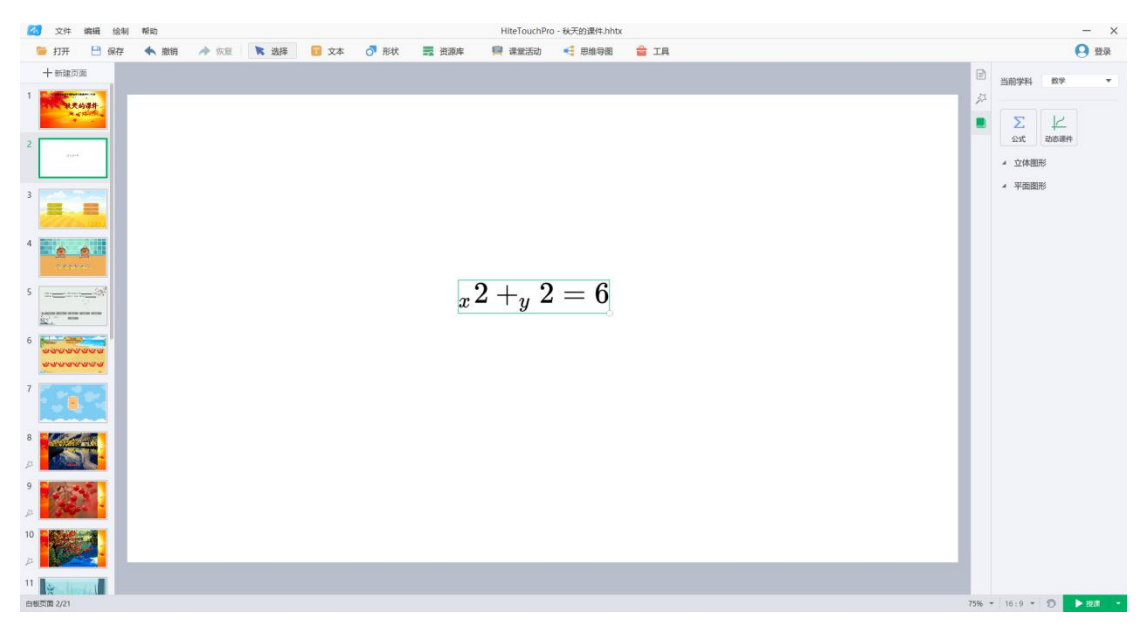

数学公式展示效果

#### 2.1.1.4.1.2 动态课件

支持插入课本动态课件素材和根据需要创建的个人动态课件,动态课件编辑器的详细使用可参照<u>教程视频</u>。

#### 2.1.1.4.1.3 汉字

- 1. 点击"演示"按钮,播放汉字的连续书写演示;
- 2. 点击"逐笔"按钮,播放汉字的分步书写演示;
- 3. 点击右侧展开/收起按钮,可展开/收起对象右侧信息栏。
- 4. 点击右侧"播放"按钮,可对该汉字进行直读/拼读发音。

5. 点击右下角"纠错"按钮,可将错误信息进行反馈。

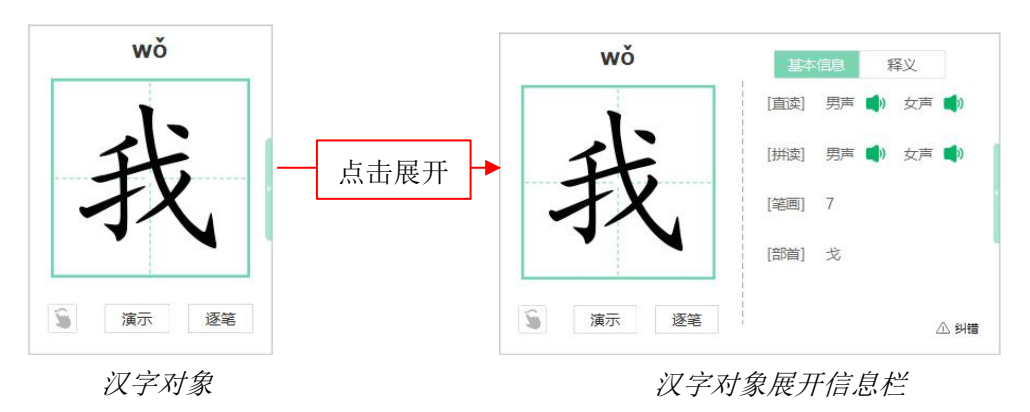

#### 2.1.1.4.1.4 拼音

- 1. 点击"演示"按钮,播放拼音字母的连续书写演示;
- 点击"声调"按钮,展开/收起右侧注音栏,点击对应声调下方的"注音"按钮,即可 标注该声调;
- 3. 点击左上角"纠错"按钮,可将错误信息进行反馈。

| ▲ 新贈<br><b>Q</b> | 一点击声 | 调  |    |    |
|------------------|------|----|----|----|
| <u>А</u> энв     | ā    | ά  | å  | à  |
| 演示声调             | 注音   | 注音 | 注音 | 注音 |

#### 拼音对象展开注音栏

#### 2.1.1.4.1.5 注音

- 1. 注音页
  - a) 点击"注音"按钮,可在预览区查看注音效果;
  - b) 点击"编辑"按钮,进入注音编辑页面,可编辑单字的拼音;
  - c) 点击"插入白板"按钮,将预览内容插入画布中;
- 2. 注音编辑页
  - a) 选中待修改的注音文本,点击"修改"按钮,展示选中文本的编辑框;

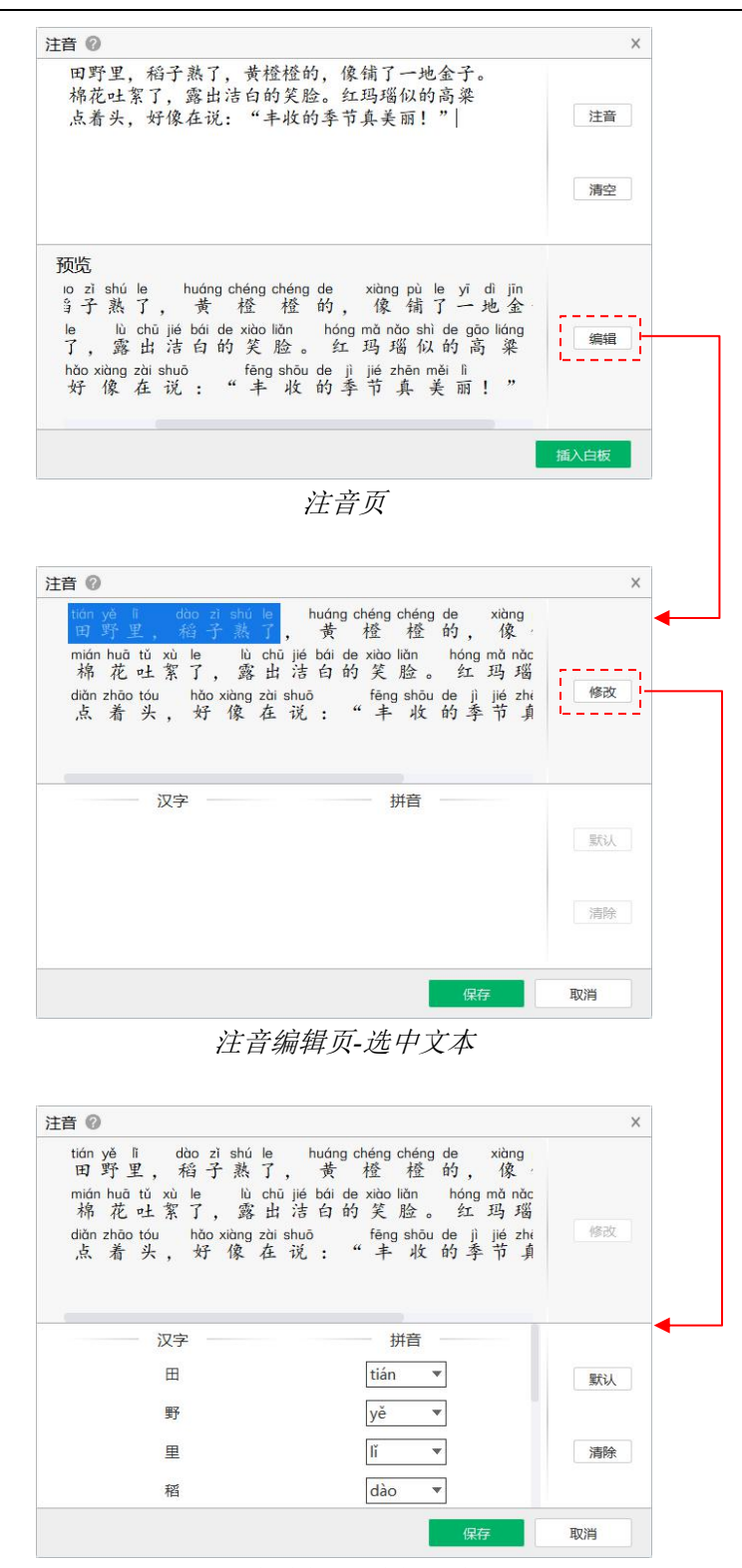

注音编辑页-编辑拼音

#### 2.1.1.4.1.6 古诗词

支持小学、初中学段古诗词资源的插入,选中资源缩略图并点击"插入"按钮(或双击资源 缩略图),可将古诗词资源插入到画布中。

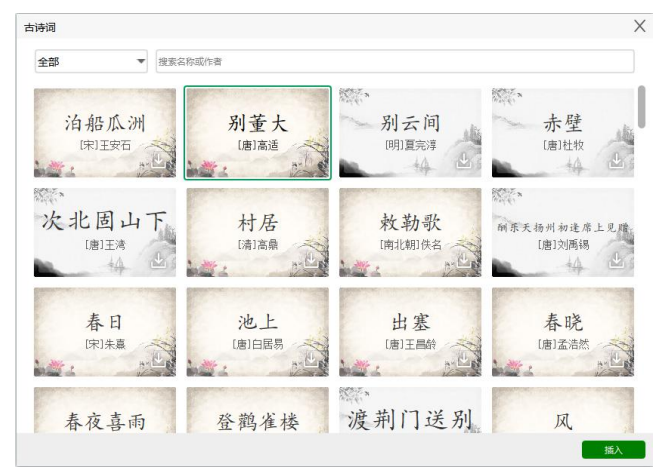

古诗词选择弹窗

#### 2.1.1.4.1.7 四线三格

支持英文的输入及对象宽度的改变。

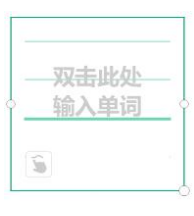

四线三格对象

## 2.1.2 授课模式

备课切换至授课的入口位于备课页面的右下角。授课模式,教师可使用软件展示电子课件, 用笔盒对其进行批注,并提供一些常用课堂工具。

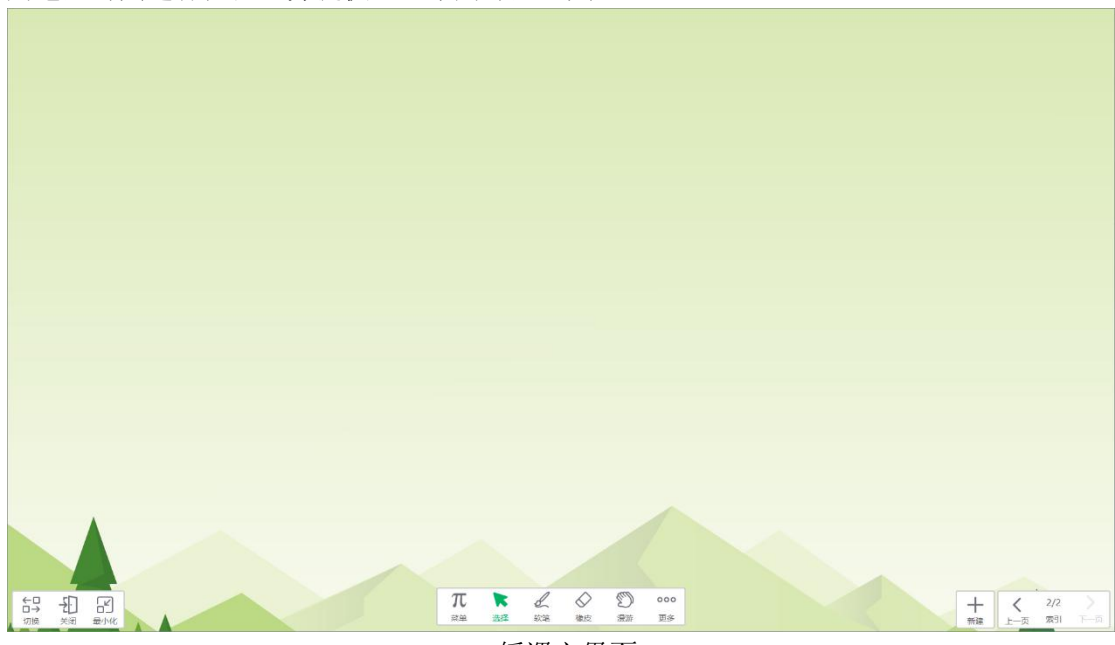

授课主界面

授课主界面分为工具栏、索引栏和画布区域。

#### 2.1.2.1 索引栏

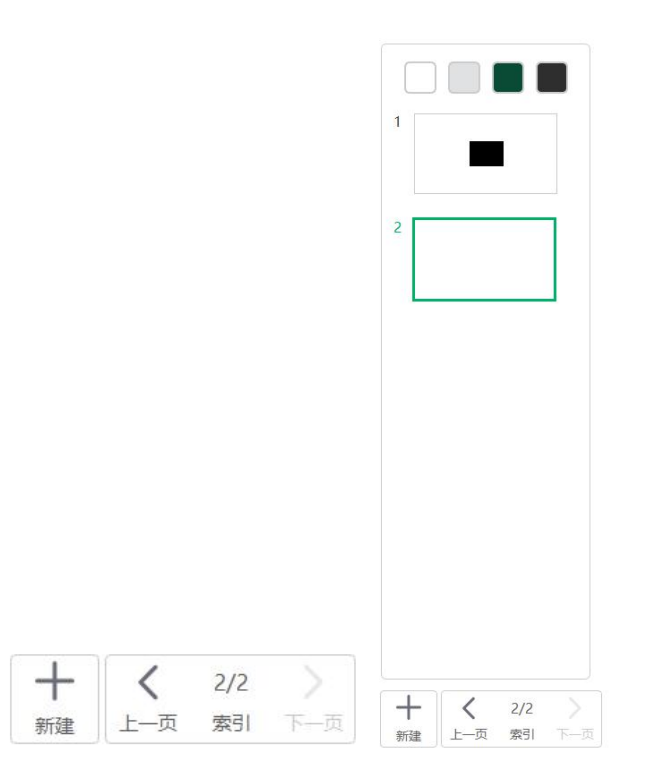

授课索引栏

左侧为收起状态的索引栏,右侧为展开状态的索引栏,点击收起状态索引栏的"索引"按钮 可展开索引栏,提供更改页面背景色、翻页、切换页面,新建页面功能。 授课模式的索引栏位于页面侧边缘,左右位置可切换,

#### 2.1.2.2 工具栏

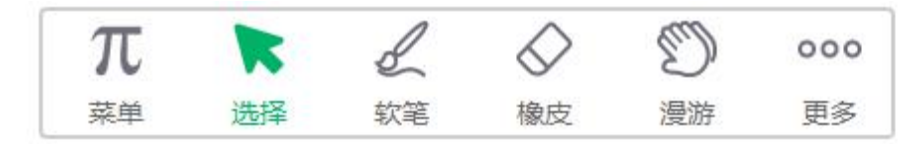

授课工具栏

工具栏包含:菜单、选择、硬笔、橡皮、撤销、漫游以及其他一些授课常用教学工具。

# 2.2 软件中对象的操作

### 2.2.1 对象操作

在软件操作中,若需对对象进行操作,首先应选中该对象(左侧为未选中对象,右侧为选中 对象)。

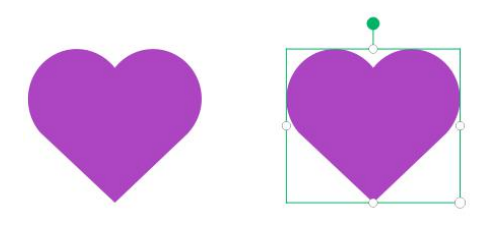

选择对象

选中对象后,对对象进行操作的方式如下: 备课下,可通过右键单击或触控下长按的方式呼出右键菜单;

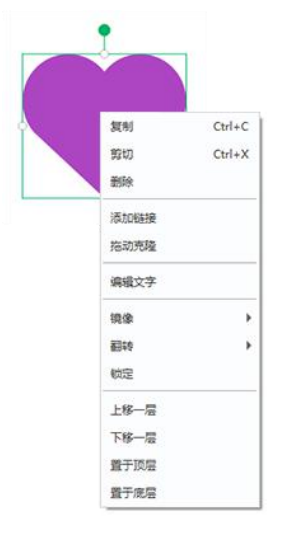

备课右键菜单

授课下,可通过点击对象右上角图标呼出对象的右键菜单。

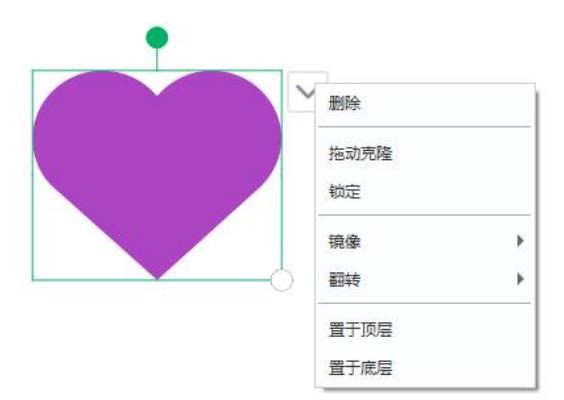

授课右键菜单

#### 2.2.1.1 快捷键操作

白板支持以下快捷键操作: 还原: Ctrl+Y; 撤销: Ctrl+Z; 从头放映: F5; 从当前页: Shift+F5; 上一页: pageup;

下一页: pagedown; 新建课件: Ctrl+N; 打开课件: Ctrl+O; 保存课件: Ctrl+S; 复制: Ctrl+C; 粘贴: Ctrl+V; 剪切: Ctrl+X; 删除: Del; 上移动: ↑; 下移动:↓; 左移动: ←; 右移动:→; 多选: ctrl+鼠标左键单击; 等比缩放:点击+shift; 新建页面: Enter; 全选: Ctrl+A; 页面多选: ctrl+鼠标左键单击; 页面缩小: Ctrl-或 Ctrl+鼠标下滚轮; 页面放大: Ctrl+或 Ctrl+鼠标上滚轮。

#### 2.2.1.2 手势操作

另外为方便触屏状态下操作软件,提供以下手势操作:

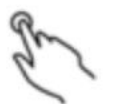

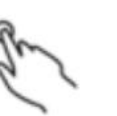

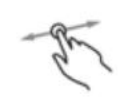

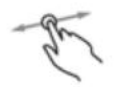

点击选择对象

备课长按唤出右键菜单

拖拽移动对象

点击对**象**弹出包围盒后,拖拽 控制点可执行控制点操作。

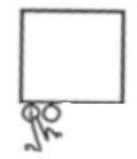

点击按钮 (针对页面上的操作按钮)

the god

双指旋转

可以旋转任意角度。

旋转中心点:

A--Ph

双指放大

缩放范围: 33%至400%; 缩放中心点: 一个手指移动时,中心点是另一个手指。 两个手指同时移动时,中心点是两个手指的中心。

一个手指旋转时,中心点是另一个手指。 两个手指同时旋转时,中心点是两个手指的中心。

Con 19

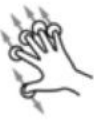

五指擦除

面积擦除

手势操作

5

双指缩小